## **Goods And Services Tax on GST portal**

## **Process Flow for HDFC Bank UPI**

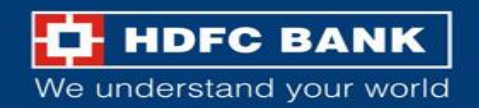

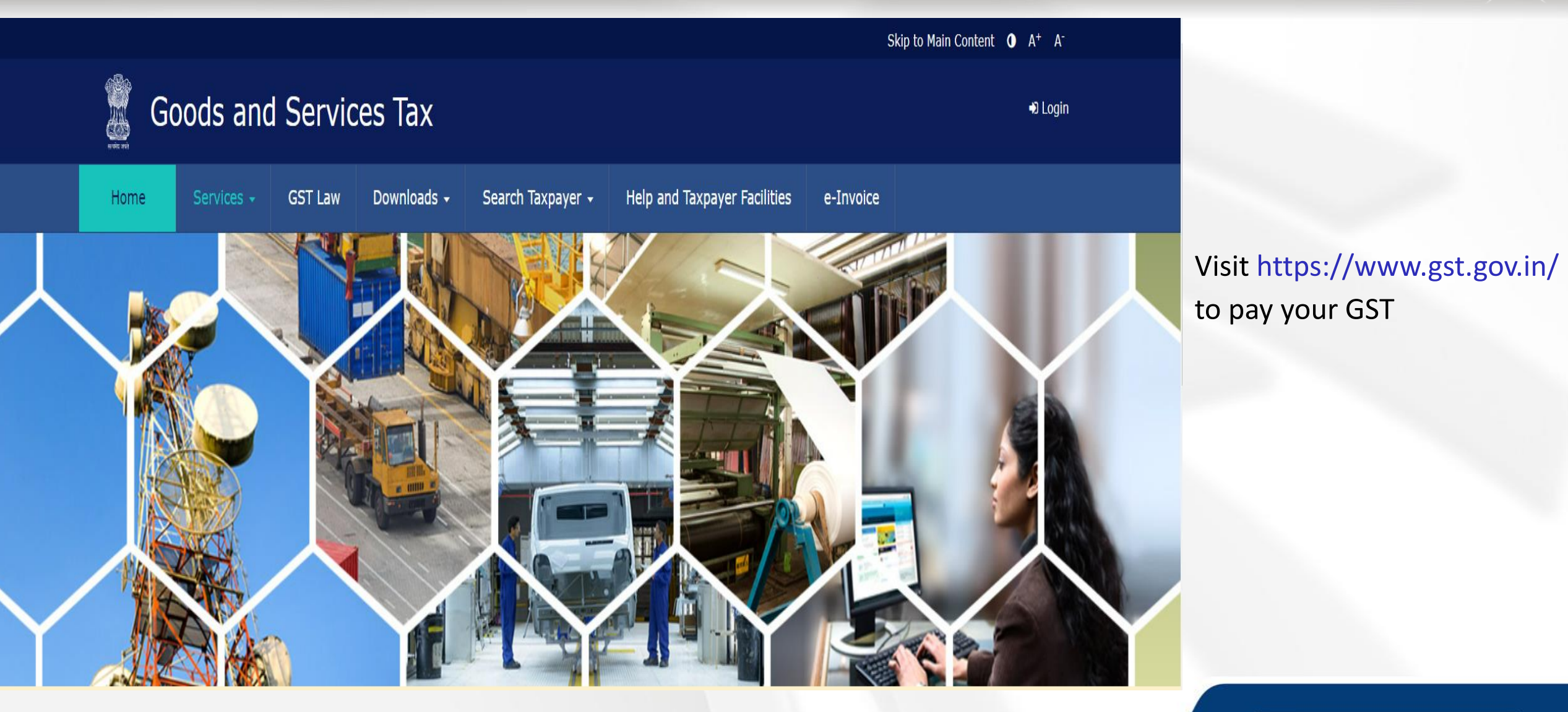

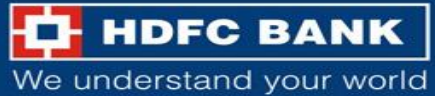

Skip to Main Content **O** A<sup>+</sup> A<sup>-</sup>

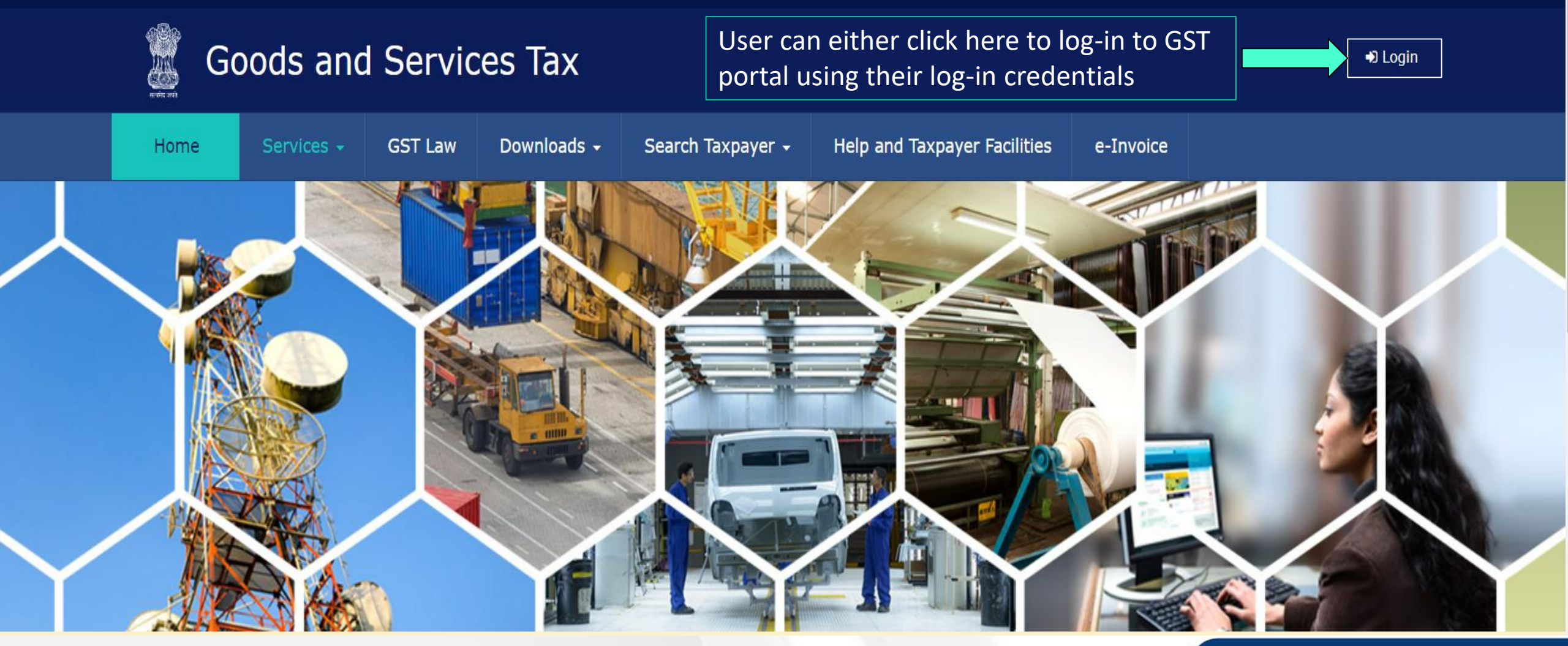

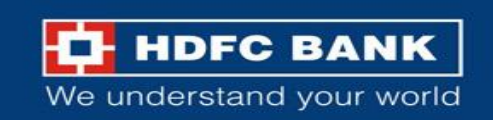

|            |            |         |                                      |                            |                                         | Sk        | ip to Main Content <b>①</b> A <sup>+</sup> A <sup>-</sup> |
|------------|------------|---------|--------------------------------------|----------------------------|-----------------------------------------|-----------|-----------------------------------------------------------|
| G          | oods and   | Servic  | es Tax                               |                            |                                         |           | +D Login                                                  |
| Home       | Services 🗸 | GST Law | Downloads 🗸                          | Search Taxpayer 🗸          | Help and Taxpayer Facilities            | e-Invoice |                                                           |
| Home > Log | in         |         |                                      |                            |                                         |           |                                                           |
|            |            |         | Login                                |                            |                                         |           |                                                           |
|            |            |         |                                      |                            | • indicates mandatory fields            |           |                                                           |
|            |            |         | Username •                           |                            |                                         |           |                                                           |
|            |            |         | Enter Username                       |                            |                                         |           |                                                           |
|            |            |         | Password •                           |                            |                                         |           |                                                           |
|            |            |         | Enter Password                       |                            |                                         |           |                                                           |
|            |            |         | LOGIN                                |                            |                                         |           |                                                           |
|            |            |         | Forgot Username                      |                            | Forgot Password                         |           |                                                           |
|            |            |         | <b>O</b> First time login<br>log in. | n: If you are logging in f | or the first time, click <u>here</u> to |           |                                                           |

Enter the Username and Password for GST, and click on **"Login"** 

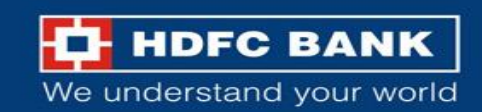

## **Create Challan**

Skip to Main Content O A<sup>+</sup> A<sup>-</sup>

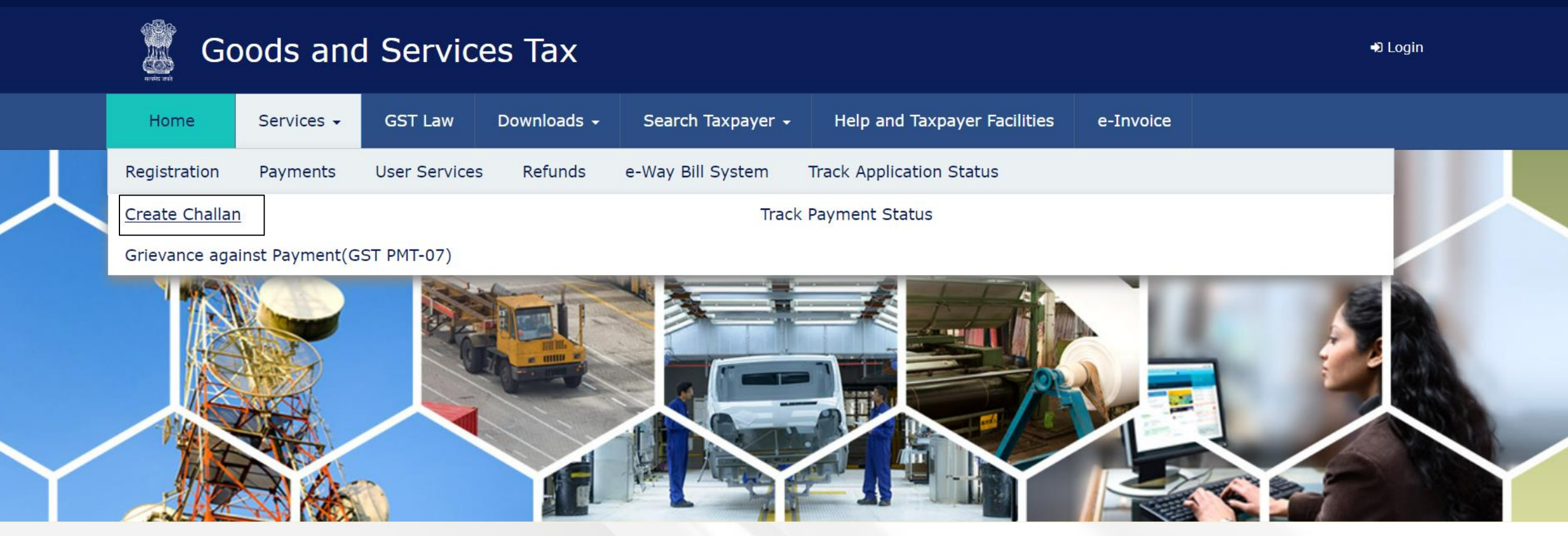

Else, user can click on Services >> Payments >> Create Challan

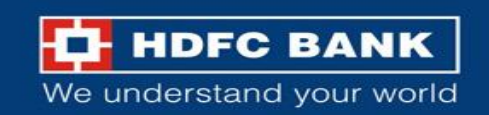

| 🧱 Go        | ods and          | Servic   | es Tax          |                   |                              |           | +) Login  |
|-------------|------------------|----------|-----------------|-------------------|------------------------------|-----------|-----------|
| Home        | Services 🗸       | GST Law  | Downloads 🗸     | Search Taxpayer 👻 | Help and Taxpayer Facilities | e-Invoice |           |
| Home > Payr | ment > Create Ch | allan    |                 |                   |                              |           | 🛛 English |
|             |                  |          | Create Challan  |                   |                              |           |           |
|             |                  |          |                 |                   | • indicates mandatory fields |           |           |
|             |                  |          | GSTIN/Other Id• |                   |                              |           |           |
|             |                  |          | Enter GSTIN/Oth | ner Id            |                              |           |           |
|             |                  |          | PROCEED         |                   |                              |           |           |
| User can e  | nter the GST     | IN/Other | Id              |                   |                              |           |           |
|             |                  |          |                 |                   |                              |           |           |
|             |                  | _        | _               |                   |                              |           | HDFC BANK |

## **Enter CAPTCHA and Proceed**

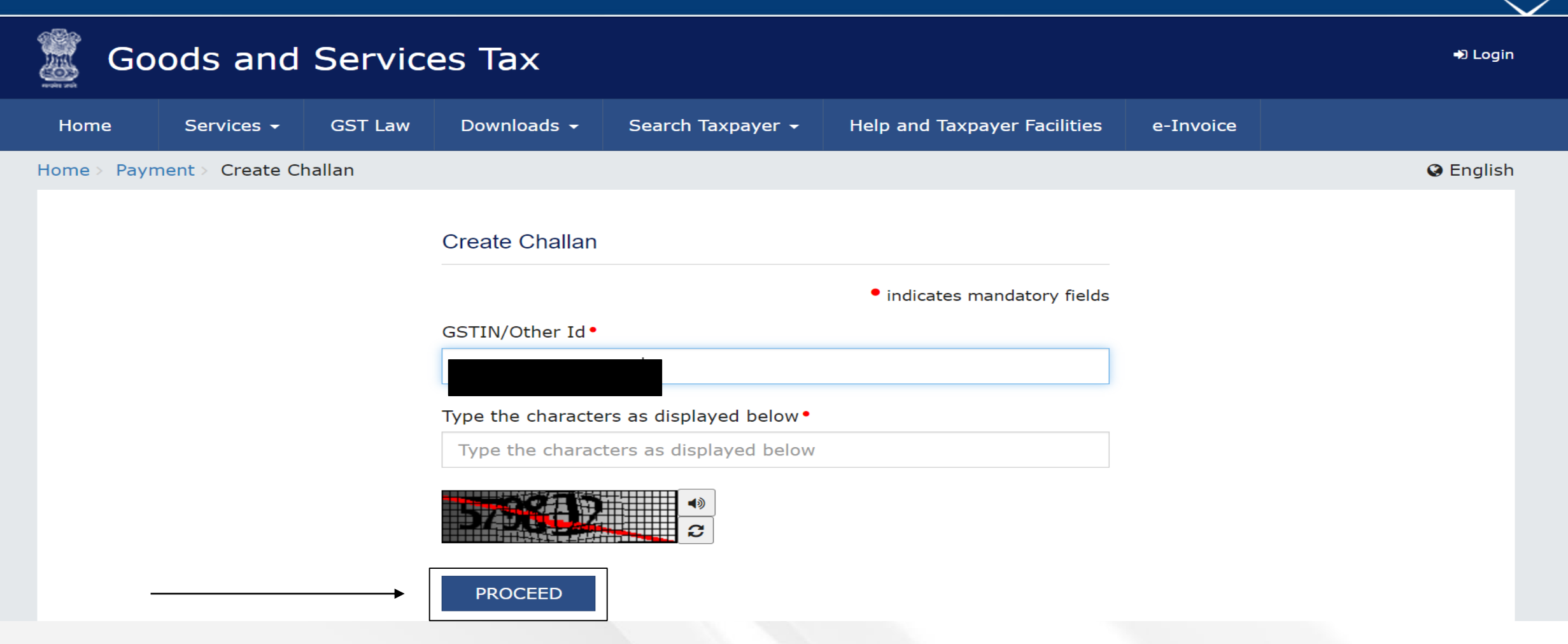

After entering the GSTIN/other Id, user will have to enter the CAPTCHA and click on proceed

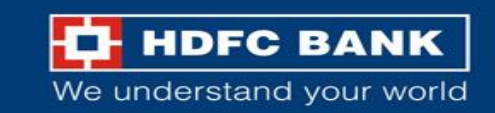

## Select "Reason for Challan"

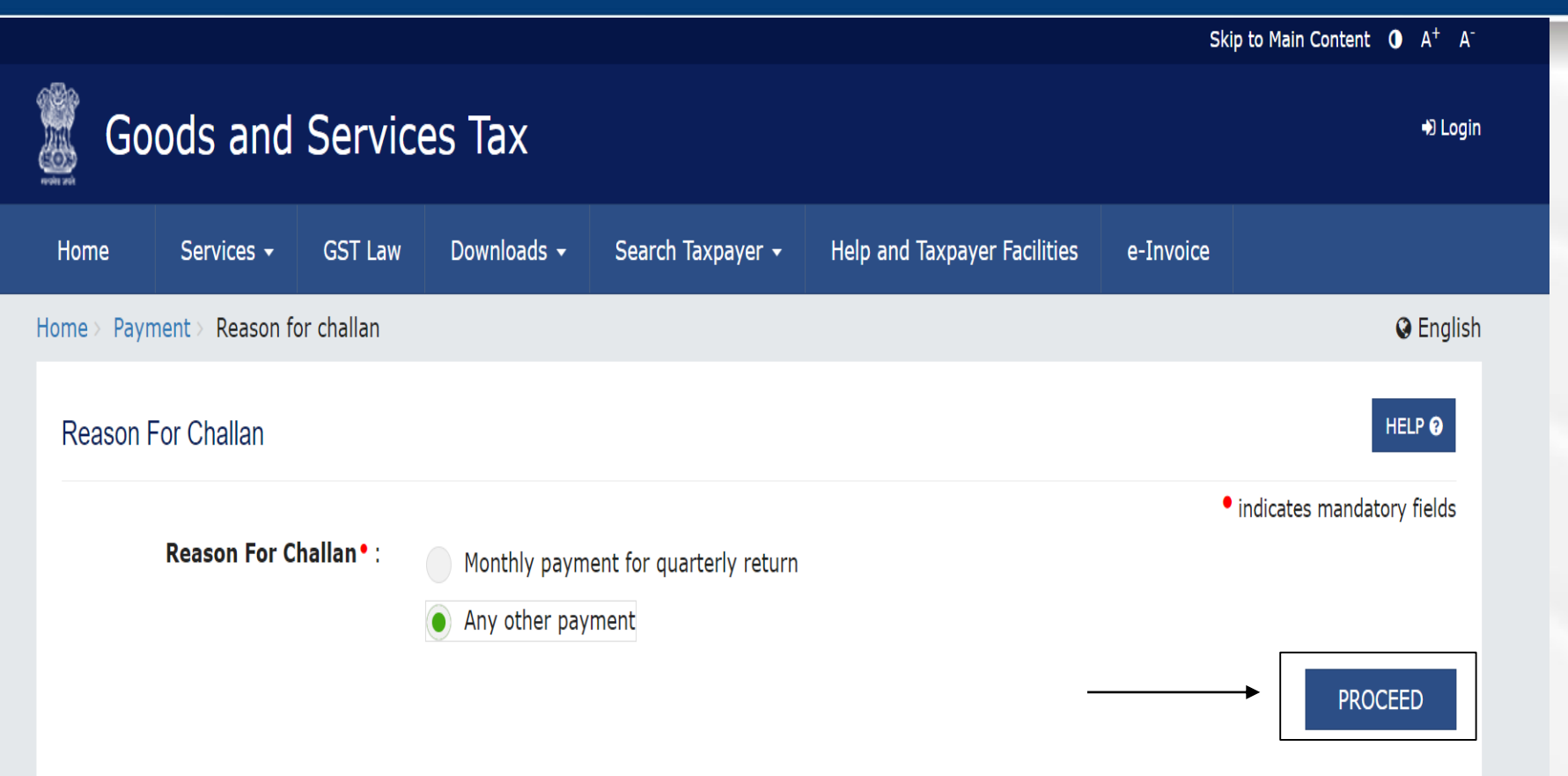

User will be asked to select the "Reason for Challan"

After selecting the reason from the mentioned options, user can click on **"Proceed"** 

**Note**: For taxpayer filing GSTR-3B on quarterly basis:

1. To make payment for the first (M1) and second (M2) months of the quarter, please select reason as 'Monthly Payment for Quarterly Return' and the relevant period (financial year, month) and choose whether to pay through 35% challan or self-assessment challan.

2. To make payment for the third month of the Quarter (M3), please use 'Create Challan' option in payment Table-6 of Form GSTR-3B Quarterly. An autopopulated challan amounting to liabilities for the quarter net off credit utilization and existing cash balance can be generated and used to offset liabilities.

Click here for navigation to 'Return Dashboard' and prepare GSTR-3B Quarterly. Filing of GSTR-3B Quarterly available in the third month of the quarter is mandatory.

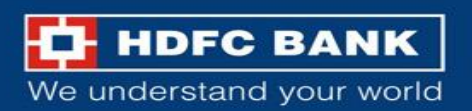

## **Enter Amounts**

Details of Taxpayer

| GSTIN/Other Id     | Email Address<br>mXXXXXXXX@XXXXXXXXXXXXXXX | Mobile Number<br>8XXXXX7745 |
|--------------------|--------------------------------------------|-----------------------------|
| Name               | Address<br>XXXXXXXXX Rajasthan,326520      |                             |
| Reason For Challan |                                            |                             |

Reason

Any other payment

#### Details of Deposit

|                         | Tax (₹)         | Interest (₹) | Penalty (₹) | Fees ( ₹) | Other (₹) | Total (₹) |
|-------------------------|-----------------|--------------|-------------|-----------|-----------|-----------|
| CGST(0005)              |                 |              |             |           |           | 0         |
| IGST(0008)              |                 |              |             |           |           | 0         |
| CESS(0009)              |                 |              |             |           |           | 0         |
| Rajasthan<br>SGST(0006) |                 |              |             |           |           | 0         |
| Total Challan Amou      | unt:            | ₹ 0          |             |           |           |           |
| Total Challan Amou      | unt (In Words): |              |             |           |           |           |

The user can enter the different GST amounts to be paid, like CGST, IGST etc

Edit Reason

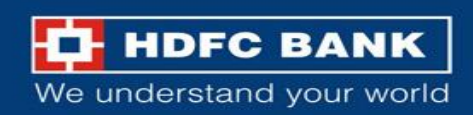

## Select E-Payment mode to generate challan

|                         | Tax (₹)         | Interest (₹)    | Penalty (₹) | Fees ( ₹) | Other (₹) | Total (₹) |
|-------------------------|-----------------|-----------------|-------------|-----------|-----------|-----------|
| CGST(0005)              | 10              |                 |             |           |           | 10        |
| IGST(0008)              |                 |                 |             |           |           | 0         |
| CESS(0009)              |                 |                 |             |           |           | 0         |
| Rajasthan<br>SGST(0006) |                 |                 |             |           |           | 0         |
| Total Challan Amo       | unt:            | ₹ 10 /-         |             |           |           |           |
| Total Challan Amo       | unt (In Words): | Rupees Ten Only |             |           |           |           |

The user will then have to select the **Payment Mode** as "E-Payment", and click on "Generate Challan"

#### Payment Modes\*

| 🚍 E-Payment        |
|--------------------|
| 1 Over The Counter |
| ♥ NEFT/RTGS        |

EDIT REASON SAVE GENERATE CHALLAN

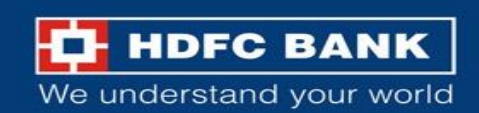

## **Re-Enter GSTN/ Other Id**

|                         | Tax (₹)          | Interest (₹)    | Penalty (₹)         | Fees ( ₹) | Other (₹) | Total (₹) |
|-------------------------|------------------|-----------------|---------------------|-----------|-----------|-----------|
| CGST(0005)              |                  | GSTI            | N/Other Id Verifi   | cation    | ×         | 10        |
| IGST(0008)              |                  | Re-En<br>Challa | nter GSTIN/Other Id | for       |           | 0         |
| CESS(0009)              |                  |                 |                     |           |           | 0         |
| Rajasthan<br>SGST(0006) |                  |                 | CANCEL PROC         | EED       |           | 0         |
| Total Challan Amo       | ount:            | ₹ 10 /-         |                     |           |           |           |
| Total Challan Amo       | ount (In Words): | Rupees Ten Only |                     |           |           |           |

#### Payment Modes\*

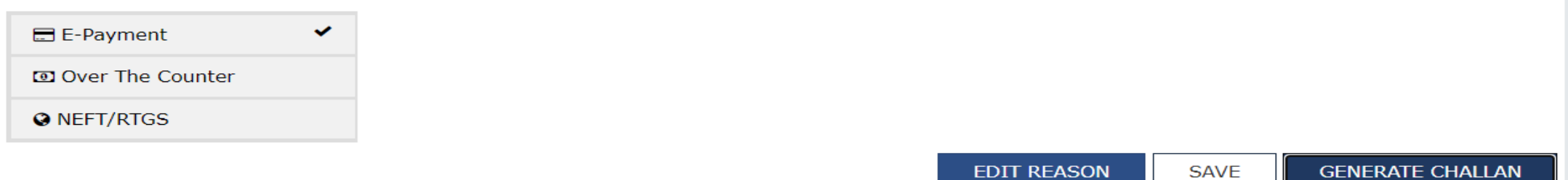

The user will be prompted to enter the GSTIN/Other Id again.

Please note, if the user has login id, then this prompt will not appear

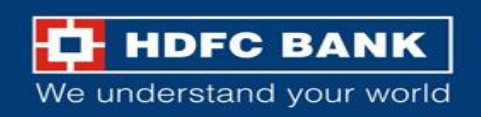

## Challan successfully generated

#### Challan successfully generated. $\times$ **GST** Challan Challan Expiry Date CPIN Challan Generation Date 12/02/2024 17:02:31 27/02/2024 Mode of Payment :-E-Payment **Details Of Taxpayer** GSTIN/Other Id Email Address Mobile Number mXXXXXXXX@XXXXXXXXXXXXXXX 8XXXX7745 Name Address XXXXXXXXXX Rajasthan, 326520

# The challan will be successfully generated.

#### **Reason For Challan**

Reason

Any other payment

#### Details of Deposit

|            | Tax (₹) | Interest (₹) | Penalty (₹) | Fees (₹) | Other (₹) | Total (₹) |
|------------|---------|--------------|-------------|----------|-----------|-----------|
| CGST(0005) | 10      | 0            | 0           | 0        | 0         | 10        |
| IGST(0008) | 0       | 0            | 0           | 0        | 0         | 0         |
| CESS(0009) | 0       | 0            | 0           | 0        | 0         | 0         |

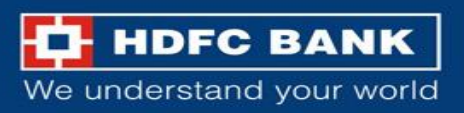

## Select mode of E-Payment and HDFC Bank to make Payment

| 0001(0000)                       | 10 | V               | v | U | v | 10 |
|----------------------------------|----|-----------------|---|---|---|----|
| IGST(0008)                       | 0  | 0               | 0 | 0 | 0 | 0  |
| CESS(0009)                       | 0  | 0               | 0 | 0 | 0 | 0  |
| Rajasthan SGST(0006)             | 0  | 0               | 0 | 0 | 0 | 0  |
| Total Challan Amount:            |    | ₹ 10 /-         |   |   |   |    |
| Total Challan Amount (In Words): |    | Rupees Ten Only |   |   |   |    |

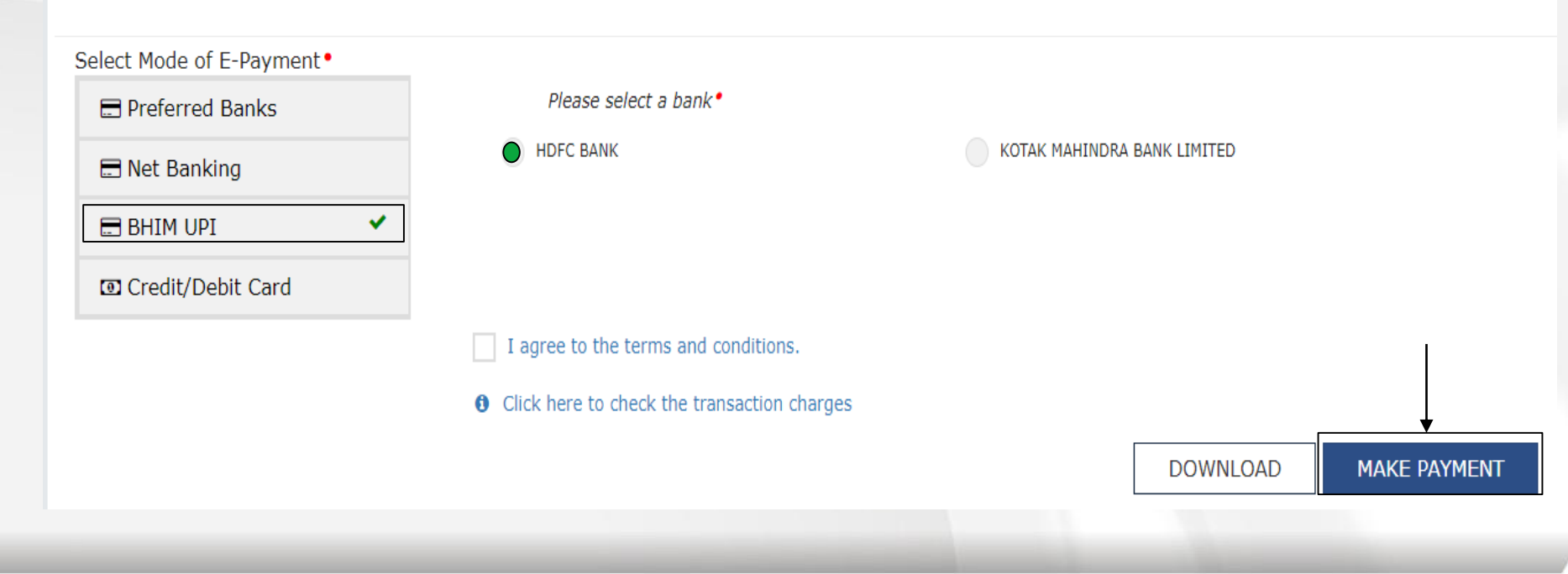

The user can scroll down and select the **Mode of E-Payment** as **"BHIM UPI"** and choose **"HDFC Bank"**. The user will have to agree to the Terms and Conditions, and then click on **"Make Payment"** 

The user can also view the various transaction charges charged by the bank by clicking on the highlighted link

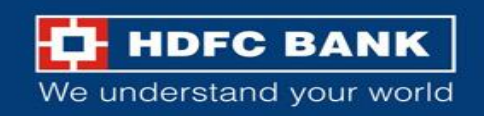

## Fill details for payment acknowledgement updates

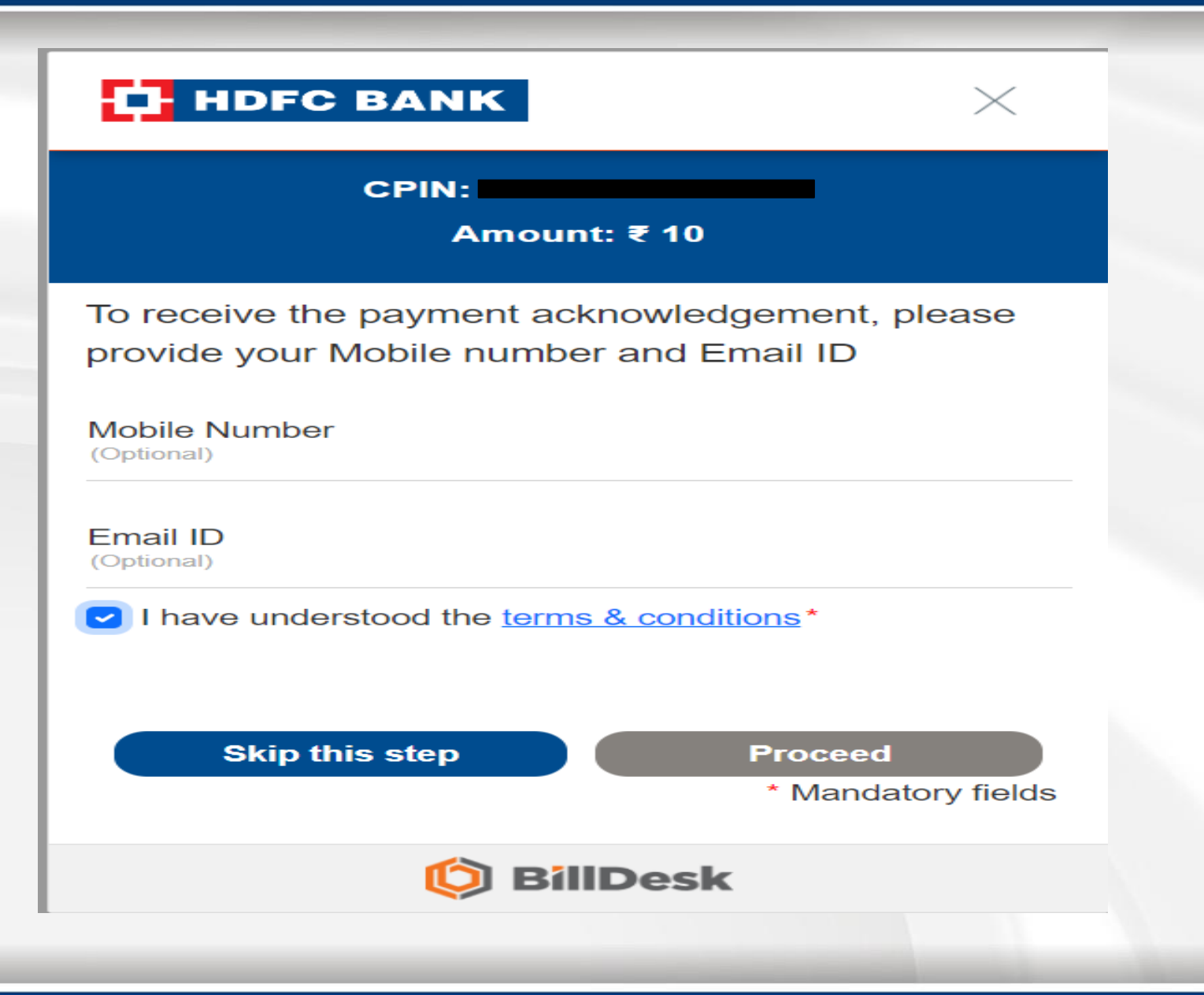

The user will be redirected to the HDFC payment page. Here the user has an option to either fill in their details (Mob Number and Email id), or the user can accept the T&Cs and skip this step

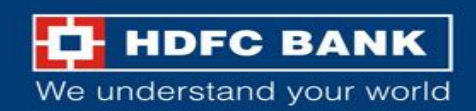

## Scan QR Code or Enter UPI ID

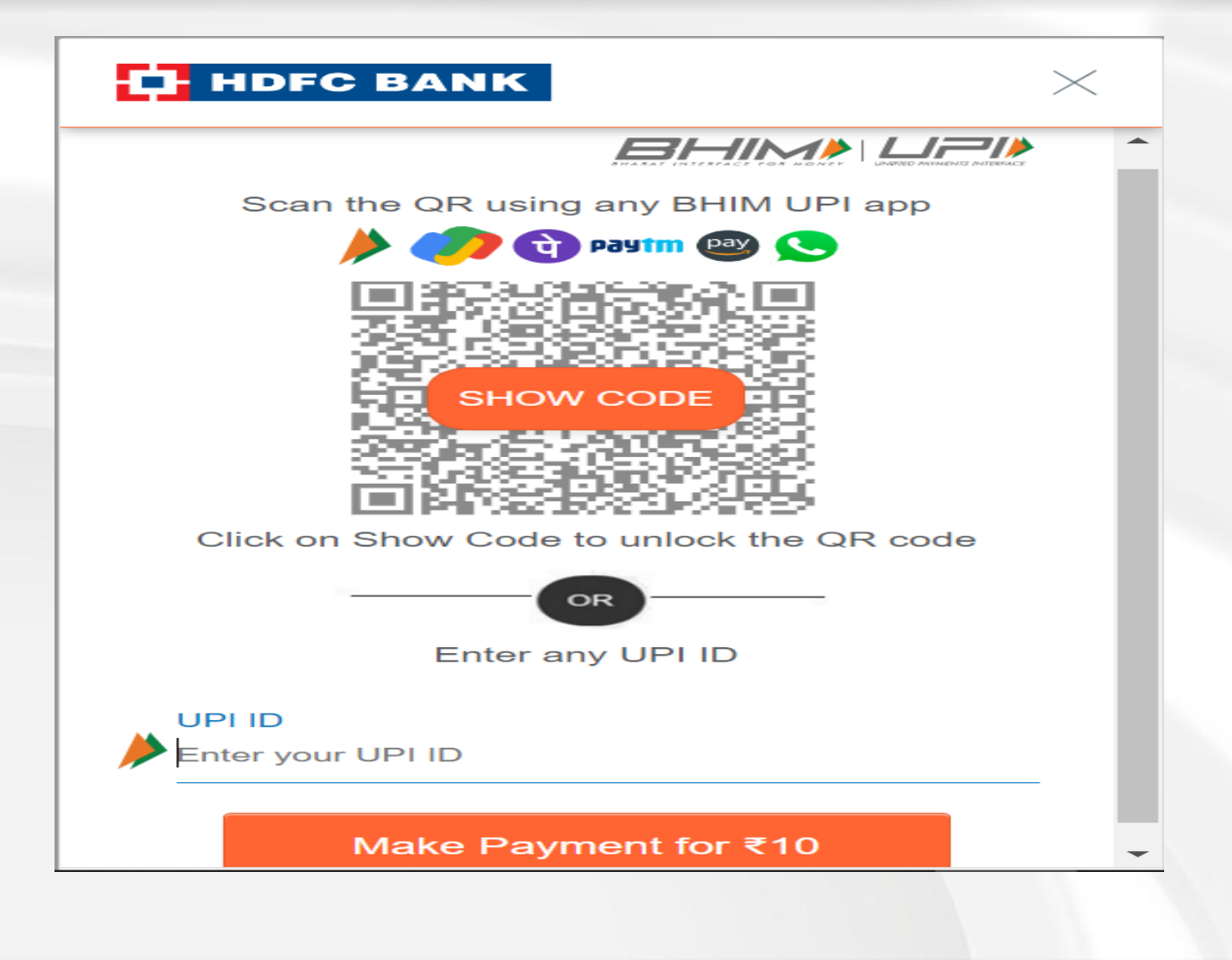

User will have to input their UPI ID details or pay using dynamic QR code, and click on **"Make Payment".** 

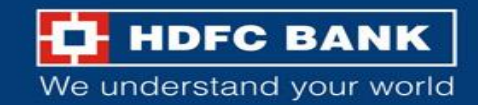

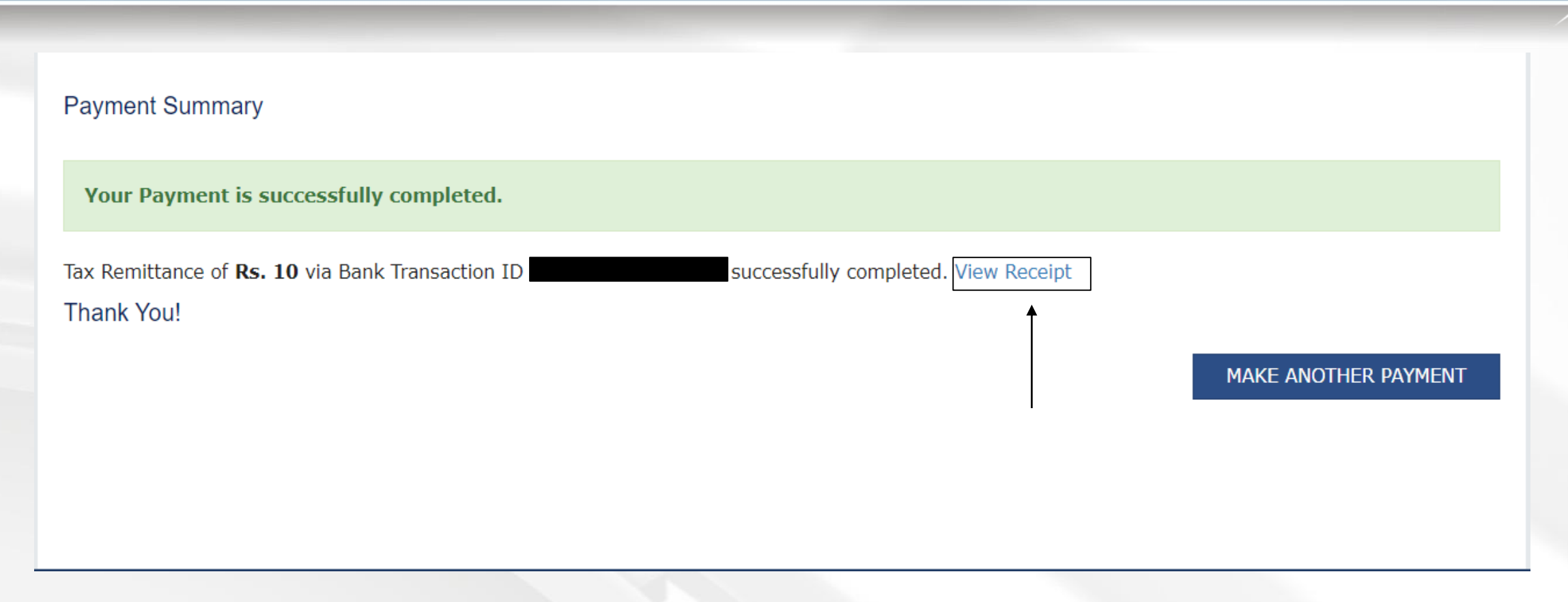

After successful payment of the tax from the UPI app, the user will be redirected to the GST page, where the user can download the payment receipt

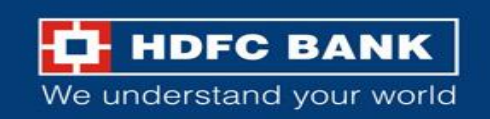

## **Challan Receipt**

|                |                |                | GOODS AND<br>PAYMEN | SERVICES TA        | X          |               |                   |
|----------------|----------------|----------------|---------------------|--------------------|------------|---------------|-------------------|
| CPIN:          |                | Deposit Date : | 22/05/2024          | Deposit Time       | : 11:11:00 | e-Scroll : NA |                   |
| Payment Part   | iculars        |                |                     |                    |            |               |                   |
| CIN:           |                | Nar            | me of Bank: HI      | OFC BANK           | BRN:       | U45600020850  | 41                |
| Details of Tax | payer          |                |                     |                    |            |               |                   |
| GSTIN:         |                |                | E-mail<br>sXXXX     | ld:<br>XXXXXXXXXXX | XXXXXXX@XX | XXXXXXXXXom   | Mobile No.: 7XXXX |
| Name: I        |                |                | Addres              | SS : -             |            |               |                   |
|                |                |                | Reason              | For Challan        |            |               |                   |
| Reason: Any o  | other payment  |                |                     |                    |            |               |                   |
|                |                | Deta           | ails of Deposit     | (All Amount        | t in Rs.)  |               |                   |
| Governmen<br>t | Major Head     |                |                     | Min                | or Head    |               |                   |
|                |                | Тах            | Interest            | Penalty            | Fee        | Others        | Total             |
| Governmen      | CGST(0005<br>) | 10             | -                   | -                  | -          | -             | 10                |
| t<br>of India  | IGST(0008)     | -              | -                   | -                  | -          | -             | -                 |
| or mala        | CESS(0009)     | -              | -                   | -                  | -          | -             | -                 |
|                | Sub-Total      | 10             | 0                   | 0                  | 0          | 0             | 10                |
| Rajasthan      | SGST(0006)     | -              | -                   | -                  | -          | -             | -                 |
| Total Amoun    | t              |                |                     |                    |            |               | 10                |
| Total Amoun    | t (in words)   |                |                     |                    |            | F             | Rupees Ten Only   |

Notes:

1. Status of the transaction can be tracked under 'Track Payment Status' at GST website

2. Payment status will be set as 'Paid' for this transaction.

3. This is a system generated receipt.

The user can also download the challan using the following path. This is how the receipt will be available to the user

### Home >> Payments>> Challan Receipt

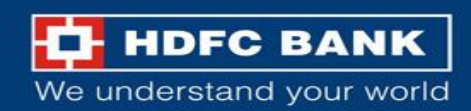

# THANK YOU

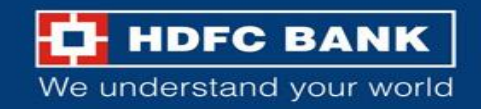